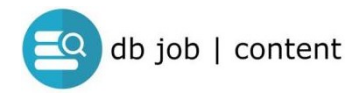

Indtastning af jobannonce med selvbetjening

Versions-nr.: 2023-02-01

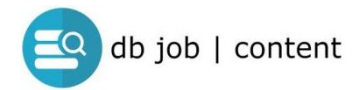

### Om selvbetjening

Selvbetjeningsløsningen er et tilbud til egen indtastning af jobannoncer direkte til jobdatabasen

Når annoncen er indtastet, bliver den jobansvarlige med email gjort opmærksom på den nye annonce, og frigiver herefter til visning i jobdatabasen,

Bemærk derfor, at jobannoncen først går LIVE når den er frigivet (ikke automatisk)

### Adgang til indtastning

Find link under "Til Annoncører" i topmenu

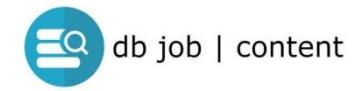

# LOGIN

| ogin                                       |                                  |
|--------------------------------------------|----------------------------------|
| e-mail-adresse                             |                                  |
| adgangskode                                |                                  |
| Login                                      |                                  |
| Klik her hvis du har glemt din adgangskode | Klik her for at oprette ny login |

## - opret ny bruger

| Opret login                                                                                                    |
|----------------------------------------------------------------------------------------------------|
| Navn:                                                                                                    |
|                                                                                                    |
| E-mail:                                                                                                    |
| e-mail-adresse                                                                                                    |
| Ønsket adgangskode:                                                                                                    |
| ønsket adgangskode                                                                                                    |
| Firma:                                                                                                    |
|                                                                                                    |
| Bemærkning:                                                                                                    |
| bemærkninger                                                                                                    |
| Opret login                                                                                                    |
| Der bliver sendt en besked til din e-mail-adresse, som du skal bekræfte.<br>Herefter er dit brugernavn er aktivt og du kan oprette job-annoncer.<br>Når du opretter Job-annoncer vil de først blive synlige på siten, når webmaster har godkendt/aktiveret dem. |
| Retur til login                                                                                                    |

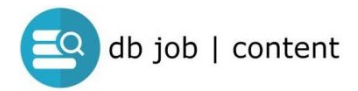

## LOGIN

# - Opret ny annonce

| Vis annoncer | Vis virksomheder | Skift adgangskode | Log af |            |                  |
|--------------|------------------|-------------------|--------|------------|------------------|
| Annoncer     |                  |                   |        |            | Opret ny annonce |
| 4            | Aktiv            | Туре              | Frist  | Overskrift | Status           |

# BEMÆRK: START med at oprette en virksomhed

- i eksemplet nedenfor blev klikket "OPRET ANNONCE" før virksomhed blev oprettet

| Vis annoncer                     | Vis virksomheder    | Skift adgangskode                  | Log af       |               |                  |               |            |  |
|----------------------------------|---------------------|------------------------------------|--------------|---------------|------------------|---------------|------------|--|
| Der skal oprettes                | mindst 1 virksomhed | før <mark>du</mark> kan færdiggøre | en job-annor | e. Klik ovenf | for på "Vis virl | csomheder" og | opret den. |  |
| Der skal oprettes<br>/irksomhed: | mindst 1 virksomhed | før du kan færdiggøre              | en job-annor | e. Klik ovent | tor på "Vis virl | somheder" og  | opret den. |  |

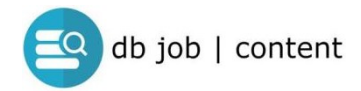

#### **OPRET VIRKSOMHED**

Indtast informationer

# KLIK GEM

- <u>før</u> logo uploades

(hvis logog uploades før GEM nulstilles indtastede data)

| Vis annoncer Vis virksomheder Skift adgangskode Log af                                                                                                    |                     |
|----------------------------------------------------------------------------------------------------|---------------------|
| Virksomheder                                                                                                    | Opret ny virksomhed |
| Firmanavn:                                                                                                    |                     |
| Email:                                                                                                    |                     |
| CVR:                                                                                                    |                     |
|                                                                                                    |                     |
| Info:                                                                                                    |                     |
|                                                                                                    |                     |
|                                                                                                    |                     |
| Gem                                                                                                    |                     |
| Deload logo:                                                                                                    |                     |
| Vælg fil Der er ingen fil valgt                                                                                                    |                     |
| Klik på gennemse for at vælge et logo/billede fra din computer. Billedet skal være jpg eller png format og højst 200kb.<br>Når du har valgt billedet skal du klikke på "Upload logo" herunder. |                     |
| Upload logo                                                                                                    |                     |

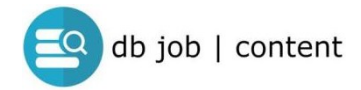

# **OPRET Ny Jobannonce**

| VIS annon | vis virksomhede | r Skiit adgangsk | Log ar |            |               |
|-----------|-----------------|------------------|--------|------------|---------------|
| noncer    |                 |                  |        |            | Opret ny anno |
|           |                 |                  |        |            |               |
|           |                 | -                | Faint  | Quarchrift | Chatura       |

### NY ANNONCE

| Vis annoncer Vis virksomheder Skift adgangskode Log af<br>Virksomhed:<br>Vælg virksomhed v                                                                          |
|----------------------------------------------------------------------------------------------------|
| Ansøgningslink:                                                                                                    |
| Link til job/ansøgning (komplet url inkl. https://)                                                                                                    |
| Ansøgningsmail:                                                                                                    |
| Anfär e-mail-adresse hvis relevant                                                                                                    |
| Overskrift:                                                                                                    |
| 2023-02-01 08:49:48                                                                                                    |
| Adresse:                                                                                                    |
| Postnummer:                                                                                                    |
| By:                                                                                                    |
| Arbejdstid:                                                                                                    |
|                                                                                                    |
| Publiceres: Tages af: Ansøgningsfrist:                                                                                                    |
| dd-mm-àààà: 🗊 dd-mm-àààà: 🗊 dd-mm-àààà: 🗊                                                                                                    |
| Kort resume: (0 / 250 tegn)                                                                                                    |
| Max 250 ansiag                                                                                                    |
| Indhold:                                                                                                    |
| ATSNT · BIEEEEEEEEEEEEEEEEEEEEEEEEE                                                                                                    |
|                                                                                                    |
|                                                                                                    |
| ×                                                                                                    |
| Klik af ved studiejob:                                                                                                    |
| Annoncetype:                                                                                                    |
| Fremhævet annonce er en betalt annonce, hvor du bliver kontaktet af Media Partners, og gennemgår dine muligheder for annoncering Basis annonce er en gratis annonce |
| Når du har dobbelttjekket indholdet i din job-annonce. Marker her og klik gem for at indsende job-annoncen til godkendelse af webmaster                             |
| Gem                                                                                                    |

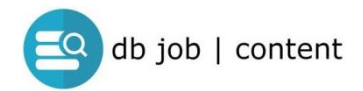

### **VIGTIGE PUNKTER**

#### Start med at vælge virksomhed

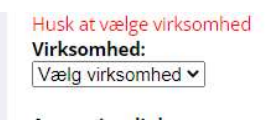

### INDTAST alle relevante jobinformationer

### **GEM løbende**

#### **VISNINGS DETALJER**

| Publiceres: | Tages af:       | Ansøgningsfrist: |   |
|-------------|-----------------|------------------|---|
| dd-mm-åååå: | <br>dd-mm-åååå: | <br>dd-mm-åååå:  | Ē |

- publicering = hvornår offentliggøre i databasen
- tages af = sidste dag for visning af annonce
- ansøgningsfrist = sidste dag for modtagelse af jobansøgninger

#### **VÆLG Annoncetype**

| nnoncetype:                                   |                                                    |                             |                                 |                       |  |
|-----------------------------------------------|----------------------------------------------------|-----------------------------|---------------------------------|-----------------------|--|
| Fremhævet annonce e<br>Basis annonce er en gr | en betalt annonce, hvor du bliver k<br>tis annonce | ontaktet af Media Partners, | og gennemgår dine muligheder fo | or annoncering        |  |
| Når du har dobbelttjekk                       | t indholdet i din job-annonce. Ma                  | arker her og klik gem for a | t indsende job-annoncen til god | kendelse af webmaster |  |
| Com                                           |                                                    |                             |                                 |                       |  |
| Gem                                           |                                                    |                             |                                 |                       |  |